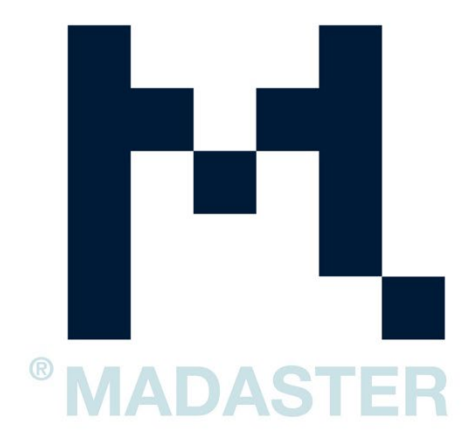

# IFC-EKSPORT FOR MADASTER-PLATTFORMEN

IFC-eksport fra BIM-programvare

Versjon 3.0 – 31/03/22

# Innledning

Denne håndboken er ment som en hjelp når du skal importere bygningen din i Madasterplattformen. Filen må være i samsvar med IFC-protokollen for å kunne importeres. Hver enkelt programvare har sin egen fremgangsmåte for dette. Denne håndboken tar for seg Revit 2019 og Archicad 21. Hovedvekten er på allokeringen av materialer, klassifisering iht. NS 3451 og IFCeksporten.

Nettstedet til det nederlandske samarbeidsorganet BIM loket har håndbøker med mer omfattende informasjon relatert til informasjonsleveranser (IDM):

- <u>Handleiding Archicad</u> (v3.0 mai 2020)
- <u>Handleiding Revit</u> (v1.01 oppdatert mai 2020)
- <u>Handleiding Tekla</u> (v1.0 november 2016)

# Innhold

| Revit                                                          | 3  |
|----------------------------------------------------------------|----|
| Legge til «NL/SfB tabell 1» i Revit (NS 3451 i Norge)          | 3  |
| Legge til materiale i henhold til NL/SfB som materialbibliotek | 4  |
| IFC-eksport fra Revit                                          | 5  |
| Innstillinger for manuell IFC-eksport                          | 5  |
| Archicad                                                       | 6  |
| IFC-eksport                                                    | 8  |
| Konfigurere IFC-eksport manuelt                                | 8  |
| Tekla1                                                         | 11 |
| Materialer1                                                    | 11 |
| Eksport 1                                                      | 11 |
| Kontrollere IFC-modellen 1                                     | 12 |
| BIMcollab Zoom og Madaster-visninger 1                         | 12 |

# Revit

Nedenfor forklarer vi kort hvordan du legger NS 3451-koder og materialer til elementer for å klargjøre en fil for Madaster-import. De riktige innstillingene for en IFC-eksport blir også kort forklart. Hvis du vil vite mer om Revit, BIM-standarder og IDM, henviser vi til håndbøker som er tilgjengelige på internett. Den nederlandske Revit-standarden inkluderer mulige innstillinger for en IFC-eksport, og Revit-håndboken gir en svært grundig innføring i spesifikasjonen for informasjonsoverlevering.

Se spesielt delene om NL/SfB og materialer i håndboken for IDM: <u>Handleiding Revit</u> (v1.01 – oppdatert mai 2020)

### Legge til «NL/SfB tabell 1» i Revit (NS 3451 i Norge)

Gå til «Manage > Additional Settings > Assembly Code», bla gjennom til NL/SfB-filen og bekreft med OK for å laste den inn i Revit.

Når du har valgt et element, går du til «Edit Type», og klikker i parameteren «Assembly Code» og skriver inn riktig NL/SfB-kode. Det er også mulig å velge «Assembly Code» fra en liste, klikke på blokken med «…» og velge riktig NL/SfB-kode (NS 3451).

|       | Architecture                                                                    | e Structure                     | Systems                | Insert   | Annotate             | Analyze              | Massing & Site                | Collabo         | arate View             | Manage          | Add-Ins                                | Sunday BCR                      |
|-------|---------------------------------------------------------------------------------|---------------------------------|------------------------|----------|----------------------|----------------------|-------------------------------|-----------------|------------------------|-----------------|----------------------------------------|---------------------------------|
| dify  | ()<br>Materials                                                                 | Object Snaps<br>Styles          | Project<br>Information | Project  | Project<br>ers Units | Shared<br>Parameters | Transfer<br>Project Standards | Purge<br>Unused | Structural<br>Settings | MEP<br>Settings | Panel Schedule<br>Templates            | Additional<br>Settings          |
| ect • |                                                                                 |                                 |                        |          |                      |                      | Settings                      |                 |                        |                 |                                        |                                 |
| 8     | 6.5                                                                             | • 🕫 • 🗮                         | . 101                  | A Q.     | · • 📰                | 88.                  | ] ∕& ∓                        |                 |                        |                 |                                        |                                 |
| ·     | n. De laa                                                                       | iste vers                       | e vali de              | INL*SIL  | Bwordt               | merder               | VLR32.5.21                    | reegere         | verdenn                | > 100           | Fill Patter                            | ns                              |
| RS2   | len in:<br>2.5.2\Suj                                                            | oport File                      | s\Mapp                 | ingtab   | ellen\NI             | LRS_Ass              | embly Cod                     | 25              |                        | 0               | Material A                             | Assets<br>Display Styles        |
| semb  | len in:<br>2.5.2\Suj<br>oly Code Si                                             | oport File                      | s\Mapp                 | ingtab   | ellen\NI             | LRS_Ass              | embly Cod                     | 25              | X                      |                 | Material A<br>Analysis E<br>Detail Lev | Assets<br>Display Styles<br>rel |
| semb  | len in:<br>2.5.2\Sup<br>oly Code Si<br>ication<br>sens\E.Pyfff<br>ath (for loca | ettings<br>ettings<br>in files) | s\Mappi<br>50114_NLRS  | w2.5.1_N | ellen\Ni             | LRS_Ass              | embly Code                    | es              | kowse                  |                 | Material A<br>Analysis E<br>Detail Lev | Assets<br>Display Styles<br>el  |

## Legge til materialer i Revit

For å kunne lage et materialpass fra en 3D-modell er det viktig at alle elementene er tegnet i 3D og tilegnet et materiale. Derfor må alle elementene tilegnes et materiale.

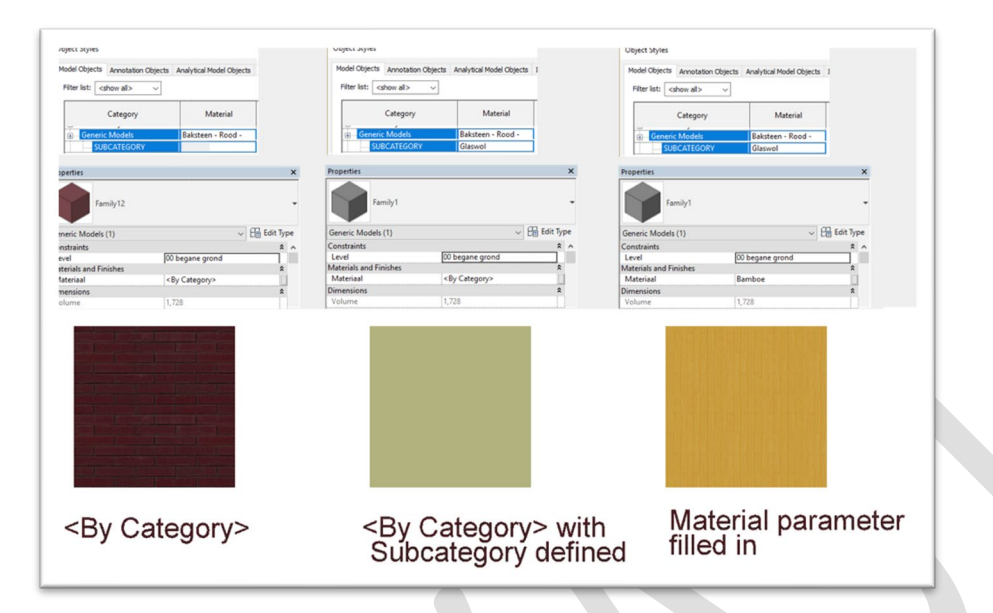

Manage-fanen > Settings-panelet > Materials.

Revit har tre måter å angi materialet på. Den ene er ved å konfigurere materialet med <By Category>. Da sjekker programmet i «Object Styles» om det er angitt et materialesett for kategorien. Hvis det finnes en underkategori («Subcategory») av materialer koblet til en av geometriene i Revit-familien, brukes materialet som er definert i underkategorien. Brukeren kan også spesifisere riktig materiale direkte i selve elementet, og da blir dette materialet brukt. Revit har sitt eget Autodesk-materialbibliotek. Du kan også importere og bruke NL/SfBmaterialbiblioteket.

### Legge til materiale i henhold til NL/SfB som materialbibliotek

I henhold til de nederlandske Revit-standardene NLRS lar NLRS2.5.2 deg finne et komplett materialbibliotek i form av en .adsklib. Filen er basert på NL/SfB tabell 3, som lar deg eksportere materialer direkte til IFC.

- 1. Klikk på Manage-fanen> Settings-panelet > Materials
- 2. Rullegardinmeny (nederst til venstre) > Open Existing Library.

1. Velg .adsklib-biblioteket og åpne filen.

|                           | ٩   | Identity Graphics | Appearance Physical Thermal |    |         |
|---------------------------|-----|-------------------|-----------------------------|----|---------|
| oject Materials: All 🔹    |     | ▼ Shading         |                             |    |         |
| Name                      | - 1 | 102               | ✓ Use Render Appearance     |    |         |
| 21 Buitenwand natuursteen |     | Color             | RGB 218 227 224             | 1  |         |
|                           |     | Transparency      |                             | 20 | - 1     |
| 21 Vliesgevel frame       |     | Surface rattern   | (none)                      |    |         |
| 21 Vliesgevel paneel      |     | Fattern           |                             |    | - U. I. |
| 21 2 Buitenwand C         |     | Color             | RGB 192 192 192             |    |         |
|                           |     | Alignment         | Texture Alignment           |    |         |
| 22 Binnenwand             |     | ▼ Cut Pattern     |                             |    |         |
| 22 Binnenwand C           |     | Pattern           | <none></none>               |    |         |
| 23 Vloer                  | _   | Color             | RGB 192 192 192             |    |         |
|                           |     |                   |                             |    |         |
| 23 Vloer hout             |     |                   |                             |    |         |
| 27 Dak plat               |     |                   |                             |    |         |
| Autodesk Materials        |     |                   |                             |    |         |
| Name                      | •   |                   |                             |    |         |
| Zinc                      |     |                   |                             |    |         |
|                           |     |                   |                             |    |         |
| Wood Shake                |     |                   |                             |    |         |
| Wood Flooring             |     |                   |                             |    |         |
| (ood (Oak)                |     |                   |                             |    |         |
|                           | ~~  |                   |                             |    |         |

# IFC-eksport fra Revit

Her finner du generell informasjon om IFC og Revit.

### Innstillinger for manuell IFC-eksport

IFC-eksportinnstillingene kan justeres manuelt under «*Modify setup*». Her er det viktig å merke av for «*Export IFC common property set*» og «*Export base quantities*» når du skriver IFC-en. Se også bildet nedenfor:

| ile name: isfe                                             | -06e648\160137_BEEKWONING (variant 1)                                                                                                    | bae quanity.if Browse                                                                                                    | allion                                 | Railing Ramp                                         | Stair Model Moo<br>Text Lin | iel Model<br>e Group | Room |
|------------------------------------------------------------|----------------------------------------------------------------------------------------------------|----------------------------------------------------------------------------------------------------|----------------------------------------|------------------------------------------------------|-----------------------------|----------------------|------|
| Current selected se                                        | <in-session setup=""></in-session>                                                                                                    | <ul> <li>Modify setup</li> </ul>                                                                                                 |                                        | Circulation                                          | n Mo                        | del                  |      |
| C Version: IFC                                             | x3 Coordination View 2.0                                                                                                    |                                                                                                    |                                        |                                                      |                             |                      |      |
| <ul> <li>✓ 160137 BEEKV</li> <li>☐ 160137 BEEKV</li> </ul> | /ONING (variant 1)<br>/ONING (Basiswoning)                                                                                                    |                                                                                                    |                                        |                                                      |                             |                      |      |
| Mod                                                        | fy Setup                                                                                                    |                                                                                                    | _                                      |                                                      | 1                           |                      |      |
| ty show t <                                                | n-session Setup><br>C2x3 Coordination View 2.0 Setup><br>FC2x3 Coordination View Setup><br>FC2x3 GSA Concept Design BIM 2010 Setup<br>FC2x3 Basic FM Handover View Setup>                                            | General Additional Conter<br>Export Revit property :<br>Export IFC common pr<br>Export base quantities<br>Export schedules as pr | ets<br>operty set                      | ty Sets Level of [<br>s<br>s<br>ning IFC, Pset, or C | ommon in the title          |                      |      |
| Archite<br>Archite<br>n By Dise<br>er - 160137<br>(Novum N | FC2x2 Coordination View Setup><br>FC2x2 Singapore BCA e-Plan Check Setup><br>FC2x3 Extended FM Handover View Setup><br>FC4 Reference View Setup><br>FC4 Design Transfer View Setup><br>52x3 Coordination View 2.0 NN | Export user defined pr<br>C:\Program Files\Auto                                                                                  | operty set<br>desk\Revit<br>ping table | s<br>2017\AddIns\IFCE                                | xporterUI\DefaultUs [       | Browse .             |      |

# Archicad

Nedenfor forklarer vi kort hvordan du legger NS 3451-/NL/SfB-koder og materialer til elementer for å klargjøre en fil for Madaster-import. De riktige innstillingene for en IFC-eksport blir også kort forklart.

# Legge til NL/SfB i Archicad (NS 3451 i Norge)

Madaster bruker NL/SfB\*-metoden for å klassifisere elementene. Du må velge en firesifret kode (tresifret for NS 3451). Koden kan legges til i «Category» og «Properties» i innstillingene for et objekt. I dette vinduet må du åpne «Manage IFC properties» og aktivere «Apply predefined rule». I dette siste vinduet kan du aktivere NL-BE-koding med detaljgraden (firesifret kode). Det siste trinnet er å angi objektets NL/SfB-kode.

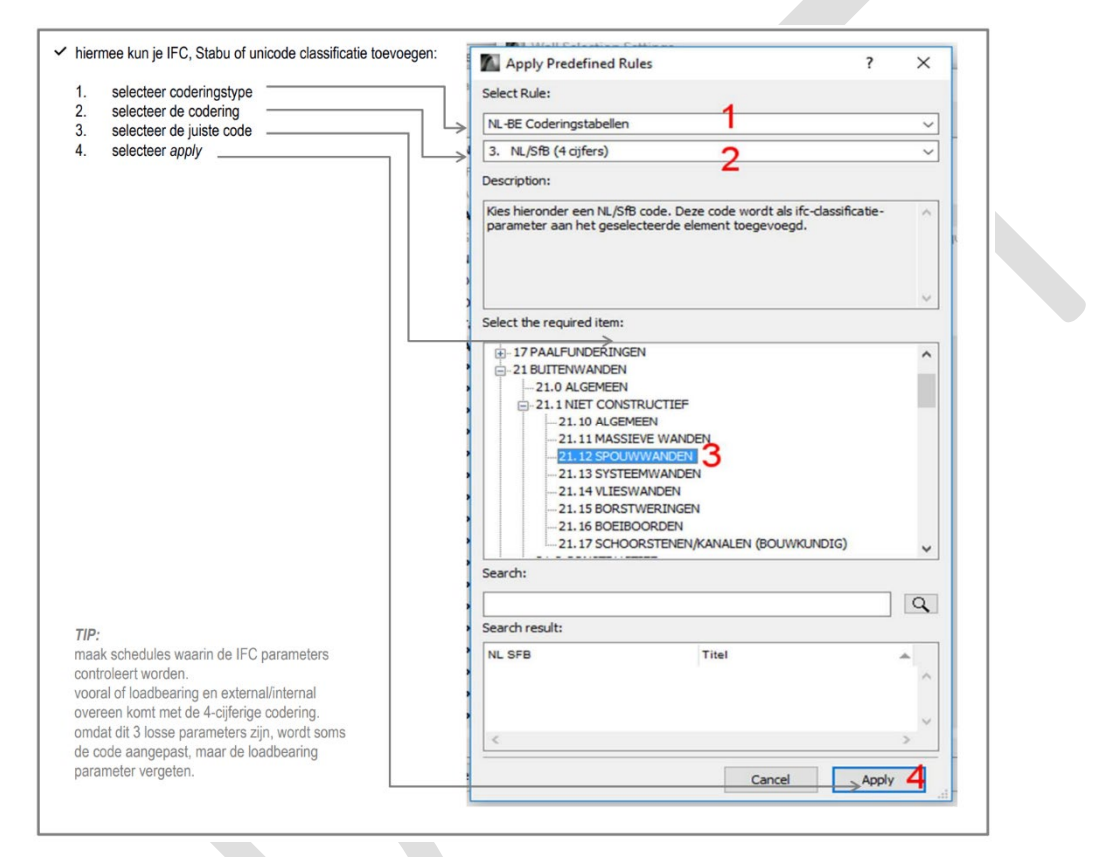

## Legge til materialer i Archicad

For å kunne lage et materialpass fra en 3D-modell er det viktig at alle elementene er tegnet i 3D og tilegnet et materiale. Derfor må alle elementene tilegnes et materiale som er definert i Archicad i «*Building Materials*» (nye materialer er tillatt). Det er viktig at materialene som brukes, får et tydelig navn som beskriver materialet (betong, steinull osv.). Materialene kan knyttes direkte til en gjenstand eller et element, eller kan brukes i en sammensetning når det dreier seg om et komposittmateriale.

| ID          | Name                                      | ▲ Priority | News                               |                        |                     | Editable |
|-------------|-------------------------------------------|------------|------------------------------------|------------------------|---------------------|----------|
|             | Hout - Multiplex                          |            | Name:                              |                        |                     |          |
|             | Hout - Underlayment                       |            | Membraan - Dampdicht               |                        |                     |          |
|             | Hout - Vloer                              |            |                                    | NOT                    |                     |          |
|             | Hout - Vloer planken                      |            | STRUCTURE AND APPEARA              | INCE                   |                     |          |
|             | Hout C                                    |            | IIII                               |                        | <i>₩</i> . Ų 1      | D1 I     |
|             | Hout- Spaanplaat                          |            | 610 Folie                          |                        | >                   |          |
|             | Hout- Vuren verticale delen               |            |                                    |                        | Ū 9                 | 1        |
|             | Houten Vuren Gevel betimmering, vertikaal |            | Fill Orientation:                  | Element Orig           | gin                 | l.       |
|             | HPL - binnendeuren                        |            |                                    |                        |                     |          |
| HH 🗖        | HSB wand                                  |            | Note: Fill Orientation is only ava | illable for Composite: | s and Complex Profi | les      |
| ifc         | IFC Building Material (2)                 |            |                                    |                        |                     |          |
| ifc         | IFC Building Material (3)                 |            | Asfalt - donker                    |                        | S) >                |          |
|             | Isolatie - Glaswol hard                   |            |                                    |                        |                     |          |
| 222         | Isolatie - Glaswol zacht                  |            | Intersection Priority:             |                        | 0                   | _ 480    |
| $\boxtimes$ | Isolatie - Kunststof hard                 |            |                                    | Weak                   | Stror               | g        |
| $\boxtimes$ | Isolatie - Kunststof zacht                |            |                                    |                        |                     |          |
| 2002        | Isolatie - Steenwol hard                  |            | * PROPERTIES                       |                        |                     |          |
|             | Isolatie - Steenwol LSW                   |            | ID                                 |                        |                     |          |
| 808         | Isolatie - Steenwol zacht                 |            | Manufacturer                       |                        |                     |          |
| Ⅲ 📃         | Isolatie - Thermische scheiding           |            | Description                        |                        |                     |          |
| 222         | Isolatie - XPS zwevende dekvloer          |            | Participates in Collision Dete     | ection                 | $\checkmark$        |          |
|             | Kalkzandsteen                             |            | PHYSICAL PROPERTIES                |                        |                     |          |
|             | keramische tegels                         |            | Material Catalog                   | Open Catalog.          |                     |          |
|             | Kunststof - massief                       |            | Thermal Conductivity               | 0,500                  | W/mK                |          |
|             | linoleum vloerafwerking                   |            | Density                            | 980.000                | ka/m <sup>3</sup>   |          |

## IFC-eksport

Under «Save as» kan du velge å lagre filen som IFC. Dette gjøres i formatet IFC files. I tillegg må du angi riktig oversetter «Translator» (oversetter). Disse kan konfigureres på to måter: manuelt eller med direkte nedlastbare innstillinger.

#### Konfigurere IFC-eksport manuelt

Når du konfigurerer manuelt, begynner du med å opprette en ny «Translator» ved å klikke på «Create» og lagre innstillingene et sted på serveren. I tillegg må alle parametere (inkludert faner) konfigureres riktig ved hjelp av innstillingene nedenfor (se figurene). Det er viktig å merke av for alternativet «IFC Base Quantities» i datainnstillingene. Når du har konfigurert alle parametrene riktig, kan du trykke på knappen «Save settings & close» og opprette en IFC-fil med de riktige innstillingene.

| 0                      |     | Name of Translator for Export: |                            |        |                      |  |
|------------------------|-----|--------------------------------|----------------------------|--------|----------------------|--|
| Name                   |     | Madaster Export                |                            |        |                      |  |
| Translators for Import | +   | Description:                   |                            |        |                      |  |
| Import                 |     |                                |                            |        |                      |  |
| Translators for Export | +   |                                |                            |        |                      |  |
| Madaster Export        |     |                                |                            |        |                      |  |
|                        |     |                                |                            |        |                      |  |
|                        |     | V SETTINGS                     |                            |        |                      |  |
|                        |     | IFC Schema:                    | IFC2x3                     |        | 0                    |  |
|                        |     | Model View Definition:         | Custom                     |        |                      |  |
|                        |     | Name of Custom MVD:            | 1                          |        |                      |  |
|                        |     | Conversion Presets:            |                            |        |                      |  |
|                        |     | Model Filter:                  |                            |        |                      |  |
|                        |     | ALG Bouwkunde model a          | lgemeen                    |        | S                    |  |
|                        |     | Type Mapping:                  |                            |        |                      |  |
|                        |     | ARCHICAD 21 Type Mapp          | ing voor export            |        | <ul> <li></li> </ul> |  |
|                        |     | Geometry Conversion:           |                            |        |                      |  |
|                        |     | Geometrieconversie voor        | coordinatiemodellen (BREP) |        | C                    |  |
|                        |     | Property Mapping:              |                            |        |                      |  |
|                        |     | Standaard IFC2x3 schem         | a                          |        |                      |  |
|                        |     | Data Conversion:               |                            |        |                      |  |
|                        |     | 01_Bouwkunde coordinat         | ie model export            |        |                      |  |
|                        |     | Unit Conversion:               |                            |        |                      |  |
|                        |     | Metric (mm) (EUR)              |                            |        |                      |  |
|                        |     |                                |                            |        |                      |  |
|                        |     |                                |                            |        |                      |  |
|                        |     |                                |                            |        |                      |  |
|                        |     |                                |                            |        |                      |  |
|                        |     |                                |                            |        |                      |  |
|                        |     |                                |                            |        |                      |  |
|                        |     |                                |                            |        |                      |  |
|                        |     |                                |                            |        |                      |  |
|                        |     |                                |                            |        |                      |  |
| New Delete Set Preview | 0 🔁 |                                |                            | Cancel | ОК                   |  |
|                        |     |                                |                            |        |                      |  |
|                        |     |                                |                            |        |                      |  |
|                        |     |                                |                            |        |                      |  |

| Geometrieconversio yoor Dit has                                                                                                    |                                                                                                    |                                                                                                    |           |  |
|----------------------------------------------------------------------------------------------------|----------------------------------------------------------------------------------------------------|----------------------------------------------------------------------------------------------------|-----------|--|
| Geometrieconversie voor COPio 2                                                                                                    |                                                                                                    |                                                                                                    |           |  |
| Geometrieconversie voor COBie 2                                                                                                    | tio analyze analization                                                                                                    |                                                                                                    |           |  |
| Geometrieconversie voor coordina                                                                                                    | tiemodellen (BREP)                                                                                                    |                                                                                                    |           |  |
| Now                                                                                                    | Renamo                                                                                                    | Delete                                                                                                    |           |  |
| 110.00.00                                                                                                    | Kename                                                                                                    | Delete                                                                                                    |           |  |
| V SETTINGS                                                                                                    |                                                                                                    |                                                                                                    |           |  |
| Export only geometries which '                                                                                                    | Participate in Collision Detection"                                                                                                    |                                                                                                    |           |  |
| Export bounding box                                                                                                    |                                                                                                    |                                                                                                    |           |  |
| Export geometry of IEC Type P                                                                                                    | roducts                                                                                                    |                                                                                                    |           |  |
| Expert geometry of it o Type I                                                                                                    | 00000                                                                                                    |                                                                                                    |           |  |
| Define how to convert ARCHICA                                                                                                    | D elements exported to IFC:                                                                                                    |                                                                                                    |           |  |
| Use BREP geometry in current col                                                                                                    | or for all elements                                                                                                    |                                                                                                    |           |  |
| Triangulate surfaces of BREPs (eff                                                                                                    | ective only with IFC 4 Schema)                                                                                                    |                                                                                                    |           |  |
| Explode Composite and Complex                                                                                                    | Profile elements into parts                                                                                                    |                                                                                                    |           |  |
| Multi-skin complex geometries:                                                                                                    |                                                                                                    | Complex profiles                                                                                                    |           |  |
| Elements in Solid Element Operati                                                                                                    | ons:                                                                                                    | Extruded/revolved                                                                                                    | nationa   |  |
| Slabs with slanted edge(s):                                                                                                    |                                                                                                    | Extruded/revolved without ju                                                                                                    | nctions   |  |
| Use legacy geometric methods as                                                                                                    | in Coordination View 10                                                                                                    |                                                                                                    |           |  |
| IFC Site geometry:                                                                                                    |                                                                                                    | BREP                                                                                                    |           |  |
|                                                                                                    |                                                                                                    |                                                                                                    |           |  |
| Define how to position the expor                                                                                                    | ted IFC model:                                                                                                    |                                                                                                    |           |  |
| Match IFC Site Location with:                                                                                                    | ARCHICAD Project O                                                                                                    | rigin                                                                                                    |           |  |
| Define how to handle hierarchica                                                                                                    | A ARCHICAD elements exported to                                                                                                    | DIFC:                                                                                                    |           |  |
| Curtain Wall:                                                                                                    |                                                                                                    | Convert to single element                                                                                                    |           |  |
| Stair:                                                                                                    |                                                                                                    | Convert to single element                                                                                                    |           |  |
| Railing:                                                                                                    |                                                                                                    | Convert to single element                                                                                                    |           |  |
| > COMPATION TV                                                                                                    |                                                                                                    |                                                                                                    |           |  |
| COMPATIBILTY                                                                                                    |                                                                                                    |                                                                                                    |           |  |
|                                                                                                    |                                                                                                    |                                                                                                    |           |  |
|                                                                                                    |                                                                                                    |                                                                                                    |           |  |
|                                                                                                    |                                                                                                    |                                                                                                    |           |  |
|                                                                                                    |                                                                                                    | Cancel                                                                                                    | ОК        |  |
|                                                                                                    |                                                                                                    | Cancel                                                                                                    | ОК        |  |
|                                                                                                    | Data Conversion for IFC                                                                                                    | Cancel                                                                                                    | ОК        |  |
| aliable Presets:<br>LBouwkande coordinatie model export                                                                                                    | Data Conversion for IFC                                                                                                    | Cancel                                                                                                    | ок        |  |
| raliable Presets:<br>L Bouwkunde coordinatie model export<br>2, Constructie coordinatie model export                                                                                                    | Data Conversion for IFC                                                                                                    | Cancel                                                                                                    | ОК        |  |
| allable Presets:<br>1.Bouwkunde coordinatie model export<br>2.Gonstructie coordinatie model export<br>3.Installatie coordinatie model export<br>4.Bouwkunde anzemtrisch model export                                                                                                    | Data Conversion for IFC                                                                                                    | Cancel                                                                                                    | ОК        |  |
| valiable Presets:<br>1.Bouwkande coordinatie model export<br>3.Jastillatie coordinatie model export<br>4.Bouwkung export<br>4.Bouwkung export<br>4.Bouwkung export<br>5.Construction exponenties and de lexport<br>5.Construction exponenties and de lexport<br>5.Construction export<br>5.Construction expor                                                                                                    | Data Conversion for IFC                                                                                                    | Cancel                                                                                                    | ОК        |  |
| valiable Presets:<br>1. Bouwkunde coordinatie model export<br>3. Installatie coordinatie model export<br>4. Bouwkunde parametrisch model export<br>Kew                                                                                                    | Data Conversion for IFC                                                                                                    | Cancel<br>Export<br>Delete                                                                                                    | OK        |  |
| valiable Presets:<br>1. Bouwkunde coordinatie model export<br>3. Jostialiate coordinatie model export<br>4. Bouwkunde parametrisch model export<br>Mew<br>Y SETTINOS                                                                                                    | Data Conversion for IFC                                                                                                    | Cancel Export Delete                                                                                                    | OK        |  |
| valiable Presets:<br>1. Bouwkunde coordinatie model export<br>3. Jostialiate coordinatie model export<br>4. Bouwkunde parametrisch model export<br>Kew<br>SETTINOS<br>elect ARCHICAD Data to Export:<br>(Classification pa (FC flassification Bolocom                                                                                                    | Data Conversion for IFC Rename                                                                                                    | Cancel Export Delete                                                                                                    | OK        |  |
| valiable Presets:<br>1. Bouwkande coordinatie model export<br>2. Constructie coordinatie model export<br>3. Installatie coordinatie model export<br>4. Bouwkunde parametrisch model export<br>New<br>FETTINOS<br>elect ARCHICAD Data to Export:<br>2. Classifications as IFC Classification Referer<br>Proporties as IFC Pronerties                                                                                                    | Data Conversion for IFC<br>Rename                                                                                                    | Cancel Export Delete                                                                                                    | OK        |  |
| valiable Presets:<br>1.bouwande coordinatie model export<br>2. Constructie coordinatie model export<br>3. Installatie coordinatie model export<br>4. Bouwande parametrisch model export<br>Mew<br>SETTINOS<br>elect ARCHICAD Data to Export:<br>2. Classifications as IFC Classification Referer<br>Properties as IFC Properties                                                                                                    | Data Conversion for IFC Data Conversion for IFC Rename Rename                                                                                                    | Cancel Export Delete                                                                                                    | OK        |  |
| valiable Presets:                                                                                                    | Data Conversion for IFC Data Conversion for IFC Rename Rename Ce data All roperties uantities                                                                    | Cancel Export Delete                                                                                                    | OK        |  |
| raliable Presets:                                                                                                    | Data Conversion for IFC Data Conversion for IFC Rename Ce data All roperties uantities                                                                           | Cancel Export Delete                                                                                                    | OK        |  |
| raliable Presets:  Eucwande coordinatie model export Coordinatie model export Coordinatie model export Coordinatie model export Coordinatie model export Coordinatie model export New  SETTINOS Betc ARCHICAD Data to Export: Classifications as IFC Classification Referer Properties as IFC Properties Properties as IFC Properties Property-Type element parameters as IFC C Countity-Type element parameters as IFC C Countity-Type element parameters as IFC C Counting and Panel Parameters Conc Categories as IFC Scone Classification                                                                                                    | Data Conversion for IFC Data Conversion for IFC Rename Ce data All roperties uantities Reference                                                                 | Export Delete                                                                                                    | OK        |  |
| raliable Presets:  Eucwands coordinatie model export Coordinatie model export Coordinatie model export Coordinatie model export Coordinatie model export Coordinatie model export Coordinatie model export New  SETTINOS DetctARCHICAD Data to Export: Classification selFC Classification Referent Properties as IFC Classification Referent Properties as IFC Properties Property-Type element parameters as IFC G Countity-Type element parameters as IFC G Countity-Type element parameters as IFC G                                                                                                    | Data Conversion for IFC Data Conversion for IFC Rename ce data All roperties uantities n Reference                                                               | Export Delete                                                                                                    | OK<br>D   |  |
| villable Presets:<br>Eductive Coordinatie model export<br>2. Constructie coordinatie model export<br>3. Installatie coordinatie model export<br>4. Bouwkunde parametrisch model export<br>Mew<br>SETTINOS<br>elect ARCHICAD Data to Export:<br>Classifications as IFC Classification Referer<br>Properties as IFC Properties<br>Properties as IFC Properties<br>Property-Type element parameters as IFC F<br>Quantity-Type element parameters as IFC F<br>Quantity-Type element parameters as IFC F<br>Quantity-Type element parameters as IFC F<br>Quantity-Type element parameters as IFC F<br>Quantity-Type element parameters as IFC F<br>Quantity-Type element parameters as IFC F<br>Properties as IFC Space Classification<br>Report IFC Properties:                                                                                                    | Data Conversion for IFC Ce data All roperties uantities Reference                                                                                                | Cancel Export Delete                                                                                                    | OK        |  |
| villable Presets:<br>Louwkunde coordinatie model export<br>2. Constructie coordinatie model export<br>3. Installatie coordinatie model export<br>4. Bouwkunde parametrisch model export<br>Mew<br><b>SETTINOS</b><br>elect ARCHICAD Data to Export:<br>Classifications as IFC Classification Referer<br>Properties as IFC Properties<br>Properties as IFC Properties<br>Properties as IFC Space Classification<br>Zone Categories as IFC Space Classification<br>(Line Conception)<br>Classification as IFC Space Classification<br>(Line Conception)<br>MIFC Properties                                                                                                    | Data Conversion for IFC Ce data All Topperlies Luanities Reference                                                                                               | Cancel Export Delete                                                                                                    | OK        |  |
| allable Presets:<br>Bouwkunds coordinatis model export<br>2, Constructic coordinatis model export<br>3, Installatic coordinatis model export<br>4, Bouwkund parametrisch model export<br>4, Bouwkund parametrisch model export<br>4, Bouwkund parametrisch model export<br>5, SETTINGS<br>1, SETTINGS<br>1, SETINGS<br>1, SETINGS<br>1, | Data Conversion for IFC Data Conversion for IFC Rename ce data All roperties uantities n Reference the selected Translator                                       | Export Delete                                                                                                    | <u>ок</u> |  |
| aliable Presets: Bouwkunde coordinatie model export Constructie coordinatie model export Constructie coordinatie model export Constructie coordinatie model export Constructie coordinatie model export Constructies Classifications as IFC Classification Referer Properties as IFC Properties Properties as IFC Properties Property-Type element parameters as IFC C Quantity-Type element parameters as IFC Classification Construction of the parameters as IFC Classification Construction of the parameters as IFC Classification Construction Construction Cons                                                                                                    | Data Conversion for IFC Data Conversion for IFC Rename ce data All roperties uantities the selected Translator                                                   | Cancel Export Delete                                                                                                    | <u>ок</u> |  |
| All IFC Properties Concentrates and Properties Construction as IFC Classification Properties as IFC Properties Construction and Properties Construction and Properties Construction Construction Constr                                                                                                    | Data Conversion for IFC Data Conversion for IFC Rename ce data All roperties uantities the selected Translator                                                   | Cancel Export Delete                                                                                                    | <u>ок</u> |  |
| Allable Presets:<br>1.Bouwkande coordinatie model export<br>2.Constructie coordinatie model export<br>3.Installatic coordinatie model export<br>3.Installatic coordinatie model export<br>4.Bouwkunde arametrisch model export<br>5.Constructions as IFC Classification Referent<br>5.Constructions as IFC Classification Referent<br>6.Countily-Type element parameters as IFC C<br>6.Countily-Type element parameters as IFC C<br>7.Constructions as IFC Classification<br>7.Constructions as IFC Space Classification<br>7.Constructions as IFC Space Cla                                                                                                    | Data Conversion for IFC Data Conversion for IFC Rename ce data All roperties uantities N Reference the selected Translator                                       | Export  Delete  Delete                                                                                                    |           |  |
| Allable Presets:  Allable Presets:  Bouwkande coordinatie model export  Constructic coordinatie model export  Allowkande parametrisch model export  Allowkande parametrisch model export  Allowkande parametrisch model export  Allowkande parametrisch model export  Allowkande parametrisch model export  Classifications as IFC Classification Referent  Properties as IFC Properties  Classifications as IFC Classification  Referent  Properties as IFC Space Classification  Report IFC Properties:  All IFC Properties  Constructions as IFC Space Classification  Report IFC Properties  Constructions  All IFC Properties  Constructions  All IFC Properties                                                                                                    | Data Conversion for IFC Data Conversion for IFC Rename ce data All roperties uantities the selected Translator                                                   | Cancel Export Delete                                                                                                    |           |  |
| Allable Presets:<br>1.Bouwkunde coordinatie model export<br>2.Constructie coordinatie model export<br>3.Installatie coordinatie model export<br>4.Bouwkunde parametrisch model export<br>New<br>SETTINGS<br>Delect ARCHICAD Data to Export:<br>Classifications as IFC Classification Referer<br>Properties as IFC Properties<br>Classifications as IFC Classification Referer<br>Properties as IFC Properties<br>Countily-Type element parameters as IFC F<br>4. Juntity-Type element parameters as IFC Classification<br>referent parameters as IFC Space Classification<br>(Indow-Door Lining and Panel Parameters<br>2. Zone Categories as IFC Space Classification<br>(Indow-Door Lining and Panel Parameters<br>2. Juli FC Properties:<br>All IFC Properties<br>Only Properties set in Property Mapping for<br>elect Derived Data to Export:<br>(IFC Base Quantities<br>IFC Space Containment<br>IFC Space Boundaries                                                                                                    | Data Conversion for IFC Data Conversion for IFC Rename ce data All roperties uantities Neference the selected Translator                                         | Export Delete                                                                                                    | OK        |  |
| aliable Presets: 1.Boukande coordinatie model export 2.Constructie coordinatie model export 3.Installatic coordinatie model export 4.Bouwkunde parametrisch model export 5.ETTINGS elect ARCHICAD Data to Export: Classifications as IFC Classification Referer Properties as IFC Properties Classifications as IFC Space Classification cuport IFC Properties Only Properties set in Property Mapping for elect Derived Data to Export: IFC Base Quantities IFC Space Containment IFC Space Containment IFC Space Boundaries C Global Unique Identifier (Globalld) Attrict                                                                                                    | Data Conversion for IFC Data Conversion for IFC Rename Ce data All roperties uantities n Reference the selected Translator ute:                                  | Export Delete                                                                                                    |           |  |
| Allable Presets:<br>Leouwande coordinatie model export<br>2. Constructie coordinatie model export<br>3. Installatie coordinatie model export<br>4. Bouwkunde parametrisch model export<br>New<br>SETTINGS<br>elect ARCHICAD Data to Export:<br>Classifications as IFC Classification Referer<br>Properties as IFC Properties<br>Properties as IFC Properties<br>Property Pype element parameters as IFC F<br>Quantity-Type element parameters as IFC C<br>Quantity-Type element parameters as IFC C<br>Quantity-Type element parameters as IFC C<br>On Categories as IFC Space Classification<br>elect Derived Data to Export:<br>IFC Base Quantities<br>IFC Space Containment<br>IFC Space Boundaries<br>C Global Unique Identifier (Globalld) Attrikt<br>Reep ARCHICAD IFC IDs (recommended)                                                                                                    | Data Conversion for IFC Data Conversion for IFC Rename Rename Rename Reference the selected Translator ute:                                                      | Export  Export  Filter Containment                                                                                                    |           |  |
| valiable Presets:<br>Libuwande coordinatie model export<br>2. Constructie coordinatie model export<br>3. Installatie coordinatie model export<br>4. Bowkunde parametrisch model export<br>4. Bowkunde parametrisch model export<br>6. Classifications as IFC Classification Referer<br>9. Properties as IFC Properties<br>9. Properties as IFC Properties<br>9. Property-Type element parameters as IFC F<br>9. Ountity-Type element parameters as IFC C<br>9. Window-Door Lining and Panel Parameters<br>2. Zone Categories as IFC Space Classification<br>9. All IFC Properties:<br>9. All IFC Properties:<br>9. All IFC Properties<br>9. Only Properties set in Property Mapping for<br>elect Derived Data to Export:<br>9. FC Base Quantities<br>9. FC Space Containment<br>1. FC Space Boundaries<br>7. Global Unique Identifier (Globalid) Attribu<br>1. Keep ARCHICAD IFC IDs (recommended)<br>0. Generate new values                                                                                                    | Data Conversion for IFC Data Conversion for IFC Rename Rename Reference the selected Translator ute:                                                             | Export  Delete  Filter Containment                                                                                                    |           |  |
| Aviable Presets:<br>Libuwunde coordinatie model export<br>2. Constructie coordinatie model export<br>3. Installatie coordinatie model export<br>4. Bouwunde parametrisch model export<br>4. Bouwunde parametrisch model export<br>6. Classifications as IFC Classification Referer<br>9. Properties as IFC Properties<br>9. Property-Type element parameters as IFC C<br>9. Quantity-Type element parameters as IFC C<br>9. Quantity-Type element parameters as IFC C<br>9. Quantity-Type element parameters as IFC C<br>9. Window-Door Lining and Panel Parameters<br>2. Care Categories as IFC Space Classification<br>9. Nil IFC Properties:<br>9. Nil IFC Properties:<br>9. Nil IFC Properties<br>9. Nil IFC Properties<br>9. Care Categories as IF C Space Classification<br>19. CFC Space Containment<br>19. FC Space Boundaries<br>19. CG Cabal Unique Identifier (Globalid) Attrict<br>19. Rep ARCHICAD IFC IDs (recommended)<br>19. Generate new values<br>10. COMPATIBILTY                                                                                                    | Data Conversion for IFC Data Conversion for IFC Rename Ce data All roperties uantitles the selected Translator ute:                                              | Cancel Export  Export  Export  Export  Export  Export  Export  Export  Export  Export  Export  Export  Export  Export  Export  Export  Export Export Export  |           |  |
| All IFC Properties     All IFC Properties     Containment     FC Space Containment     FC Space Soundaries     FC Space Soundaries     FC Space Sounda                                                                                                    | Data Conversion for IFC Data Conversion for IFC Rename ce data All roperties uantities the selected Translator ute: /Definitions:                                | Export  Export  Filter Containment                                                                                                    |           |  |
| Valiable Prosets:<br>1. Bouwkunde coordinatie model export<br>2. Constructie coordinatie model export<br>3. Installatic coordinatie model export<br>4. Bouwkunde arametrich model export<br>4. Bouwkunde arametrich model export<br>5. Construction<br>8. Installatic coordinatie model export<br>5. Construction<br>5. SettriNGS<br>6. Cassifications as IFC Classification Referer<br>7. Properties as IFC Properties<br>6. Quantity-Type element parameters as IFC C<br>9. Window-Door Lining and Panel Parameters<br>7. Corporties as IFC Space Classification<br>7. SettriNGS<br>9. Nindow-Door Lining and Panel Parameters<br>7. Corporties<br>9. Nin IFC Properties<br>9. Nin IFC Properties<br>9. Nin IFC Properties<br>9. Only Properties set in Property Mapping for<br>6. Classe Containment<br>9. IFC Space Containment<br>9. IFC Space Containment<br>9. IFC Space Boundaries<br>7. Compatibility of current Preset with Model View<br>7. IFC Schma: IFC2x3                                                                                                    | Data Conversion for IFC Data Conversion for IFC Rename Ce data All roperties uantities N Reference the selected Translator ute: v Definitions:                   | Export  Export  Filter Containment                                                                                                    |           |  |
| Aliable Presets:  Aliable Presets:  Aliable Presets:  Aliable Aresets:  Aliable Coordinatie model export  Constructie coordinatie model export  Constructie coordinatie model export  Constructie coordinatie model export  Constructies and the export  Construction as IFC Classification Referent  Properties as IFC Properties  Construction as IFC Classification Referent  Properties as IFC Properties  Construction as IFC Classification Referent  Properties as IFC Properties  Construction and Panel Parameters as IFC C  Window-Door Lining and Panel Parameters  Construction as IFC Space Classification  Report IFC Properties  Only Properties set in Property Mapping for  select Derived Data to Export:  IFC Space Boundaries  Colobal Unique Identifier (Globalid) Attrib  Reep ARCHICAD IFC IDs (recommended)  Generate new values  COMPATIBILTY  Ompatibility of current Preset with Model View  IFC Schemes: IFC2X3  Coordination View Version 2.0                                                                                                    | Data Conversion for IFC Data Conversion for IFC Rename ce data All coperties uantities n Reference the selected Translator utte: v Definitions:                  | Export  Export Export Export |           |  |
| Valiable Presets:  A Bowkunde coordinatie model export Constructie coordinatie model export Constructie coordinatie model export Constructie coordinatie model export Constructie coordinatie model export Constructie coordinatie model export Construction as IFC Classification Referen Properties as IFC Classification Referen Properties as IFC Classification Referen Properties as IFC Classification Referen Properties as IFC Classification Referen Properties as IFC Classification Countity-Type element parameters as IFC Classification Countity-Type element parameters as IFC Classification Countity-Type element parameters as IFC Classification Countity-Type element parameters as IFC Classification Countity-Type element parameters Conclusion State State Countity IFC Space Containment IFC Space Containment IFC Space ICloss IfCost Countity of current Preset with Model View IFC Schemes IFC23 Coordination View Version 1.0 Coordination View Version 1.0 Coordinatio                                                                                                    | Data Conversion for IFC Data Conversion for IFC Rename ce data All roperties uantities the selected Translator ute:                                              | Cancel Export  Export  Export  Export  Export  Exercise  Exercise Exercise  Exercise  Exercise  Exercise Exercise  Exercise  Exercise Exercise Exer |           |  |
| Valiable Presets:  A Bouwkunde coordinatie model export  Constructie coordinatie model export  Constructie coordinatie model export  Constructie coordinatie model export  Constructie coordinatie model export  SETTINGS  elect ARCHICAD Data to Export:  Conservation as IFC Classification Referer  Properties as IFC Properties  Construction as IFC Classification Referer  Countity-Type element parameters as IFC f  Countity-Type element parameters as IFC f  Countity-Type element parameters as IFC f  Countity-Type element parameters as IFC f  Countity-Type element parameters as IFC f  Countity-Type element parameters as IFC f  Countity-Type element parameters as IFC f  Countity-Type element parameters as IFC f  Countity-Type element parameters as IFC f  Countity-Type element parameters as IFC f  Countity-Type element parameters as IFC f  Consense of the temperature of the temperature of the temperature of the temperature of the temperature of the temperature of the temperature of the temperature of the temperature of the temperature of the temperature of the temperature of the temperature of temperature of                                                                                                    | Data Conversion for IFC Data Conversion for IFC Rename ce data All coperties uantities the selected Translator the selected Translator ute: Cefinitions:         | Cancel  Export  Export  Filter Containment                                                                                                    |           |  |
| Aliable Presets:  Aliable Presets:  Bouwkande coordinatie model export Constructie coordinatie model export Constructie coordinatie model export Constructie coordinatie model export Constructie coordinatie model export Construction Construction Constr                                                                                                    | Data Conversion for IFC Data Conversion for IFC Rename Ce data AII roperties untities the selected Translator ute: Cpefinitions: Coverride Settings to Ensure Co | Cancel  Export  Export  Filter Containment  repatibility                                                                                                    |           |  |

### Importere innstillinger for IFC-eksport

På Madasters nettsted (https://docs.madaster.com/files/Archicad\_ExportTemplate.tpl) kan du laste ned en forhåndskonfigurert IFC-oversetter, som kan importeres med knappen «Import». Det er viktig for importen at Archicad-prosjektmalen kan velges. Merk av for «Madaster Export», så blir eksporten lastet inn i modellen. Nå er alle parameterne korrekte, og du kan klikke på knappen «Save settings & close» for å bekrefte innstillingene. Deretter kan du lagre IFC-filen med de riktige innstillingene.

| Q                                              | rvame or mansiator for import:          |  |
|------------------------------------------------|-----------------------------------------|--|
| Name                                           |                                         |  |
| Translators for Import +                       | Description:                            |  |
| 01_Bouwkunde coordinatie model import          |                                         |  |
| 02_Constructie coordinatie model import        |                                         |  |
| 03_Installatie coordinatie model import        |                                         |  |
| 04_Bouwkunde parametrisch model import         |                                         |  |
| 05_Constructie parametrisch model import       |                                         |  |
| 06_Installatie parametrisch model import       | * SETTINGS                              |  |
| 07_Decompositie BREP import                    | Conversion Presets:                     |  |
| 08_Decompositie parametrisch import            | Model Filter:                           |  |
| Algemene import                                |                                         |  |
| Allplan Engineering import                     |                                         |  |
| Constructie analysemodel Import                | Type Mapping:                           |  |
| DDS-CAD MEP import                             |                                         |  |
| Exacte geometrie import                        | Geometry Conversion:                    |  |
| Freeform modellen import                       |                                         |  |
| Modeleer applicatie import                     |                                         |  |
| Revit MEP import                               | Layer Conversion:                       |  |
| Revit Structure import                         | ◆ …                                     |  |
| Scia Engineer import                           | Material and Surface Conversion         |  |
| Tekla Structures import                        |                                         |  |
| Translators for Export +                       |                                         |  |
| 01_Bouwkunde coordinatie model export          | Replace missing Renovation Status with: |  |
| 02_Constructie coordinatie model export        | \$                                      |  |
| 03_Installatie coordinatie model export        | Import IFC Translators                  |  |
| 04_Bouwkunde parametrisch model export         |                                         |  |
| 05_Constructie parametrisch model export       | Source file: Export lemplate.tpl        |  |
| 05_Installatie parametrisch model export       | T Q All IFC Schema                      |  |
| 07_Decompositie BREP export                    |                                         |  |
| Alexandre parametrisch export                  | Name                                    |  |
| Allelan Engineering export                     | Translators for Import                  |  |
| BIM basis II S export                          |                                         |  |
| BIM modelchecking en boeveelheden export       |                                         |  |
| BIM RVB BIM Norm export                        | ▼ ✓ Translators for Export              |  |
| COBie 2 export                                 | Madaster Export                         |  |
| Constructie analyse export                     |                                         |  |
| DDS-CAD MEP export                             |                                         |  |
| Exacte geometrie export                        |                                         |  |
| IEC4 design overdracht, view gebaseerde export |                                         |  |
| New Delete Set Preview 🛈 🄁                     |                                         |  |
|                                                |                                         |  |
|                                                |                                         |  |
|                                                |                                         |  |
|                                                |                                         |  |
|                                                |                                         |  |
|                                                |                                         |  |
|                                                |                                         |  |
|                                                |                                         |  |
|                                                |                                         |  |
|                                                |                                         |  |
|                                                |                                         |  |
|                                                |                                         |  |
|                                                | Calested Translaters, 1                 |  |
|                                                | Selected Translators: 1                 |  |
|                                                |                                         |  |
|                                                | Cancel Import                           |  |
|                                                |                                         |  |

# Tekla

Nedenfor forklarer vi kort hvordan du legger NS 3451-/ NL/SfB-koder og materialer til elementer for å klargjøre en fil for Madaster-import. De riktige innstillingene for en IFC-eksport blir også kort forklart. Hvis du vil vite mer om Tekla, BIM-standarder og IDM, henviser vi til håndbøker som er tilgjengelige på internett.

Håndboken for IDM: Handleiding Tekla (v1.0 – november 2016)

Nedenfor finner du en kort beskrivelse av fremgangsmåten i forbindelse med NL/SfB og hvordan du legger til materialer. Det er viktig å kontrollere «Base Quantities» i IFC-eksporten.

NL/SfB

| Alle objecten (IfcOpenings benoren daar niet onder) dienen voorzien     | F Definities eigenschappenset                                               |                                            |
|-------------------------------------------------------------------------|-----------------------------------------------------------------------------|--------------------------------------------|
| te zijn van minimaal een viercijferige NL-SfB classificatie in het IFC- | Naam VL_EE.xml                                                              | Help                                       |
| extract (bijv. 21.11).                                                  | Egenschappenset                                                             |                                            |
|                                                                         | VL_Commentaar •                                                             | Neur                                       |
| Er dienen twee parameters toegevoegd te worden in het object.inp        |                                                                             |                                            |
| bestand. Tevens dienen de parameters toegevoegd te worden aan           | Verwijderen                                                                 |                                            |
| de autra aligencebanneneet                                              | Entiteitippen selecteren Attributen selecteren                              | Lijst met alle geselecteerde eigenschappen |
| de extra eigenschappenset.                                              | V RobuldingEement                                                           | NL-SFB_OMSCHRIJVING, StringValueType       |
|                                                                         | KcBuildingBementProxy MAIN_REBAR_QUAL                                       | comment. StringValueType                   |
| In de eigenschappenset dient een tabblad aangemaakt te worden (in       | V fcCovering MANUFACTURER                                                   |                                            |
| het voorbeeld 'VL-commentaar' genoemd. Vervolgens wordt onder           | KcDecreteAccessory     KcEementAssembly     MANUFACTURER_WWY     MESHFACTOR |                                            |
| 'Entiteittypen selecteren' aangegeven voor welke ifc entitieten het     | V KoFastener                                                                |                                            |
| tobbled appreciate dent to the                                          | Z fcMechanicaFastener money_per_hour_eng                                    |                                            |
|                                                                         | fcOpeningElementmoney_per_hour_erec                                         | Bgenechap maken/Wjzgen                     |
| Als laatste dient er onder Attributen selecteren de parameters          | V IcPlate                                                                   | Egenschapstype  Template-attribuut         |
| worden toegevoegd.                                                      | V RCHaing                                                                   | Gebrukersattrbuut                          |
|                                                                         | V tcReinforcingBar                                                          | Abribuut NL-SFB_NUMMERCODE                 |
|                                                                         | V toReinforcingBement Inumbering                                            | Naam NL-SIB nummercode                     |
|                                                                         | V KcSab                                                                     | Type Tekstregel •                          |
|                                                                         | Z KoWall OPDRACHTNUMMER                                                     |                                            |
|                                                                         | PAREL_DESCRIPTION                                                           |                                            |
|                                                                         | PAREL_SIDE                                                                  |                                            |
| TIP; De correcte lijst met NL-SfB coderingen is oa te vinden op het     | PARTNUMB                                                                    | * Toevoegen Wilzigen Verwijderen           |
| Biml oket nl                                                            |                                                                             |                                            |
| Dimeokor.m.                                                             |                                                                             |                                            |

## Materialer

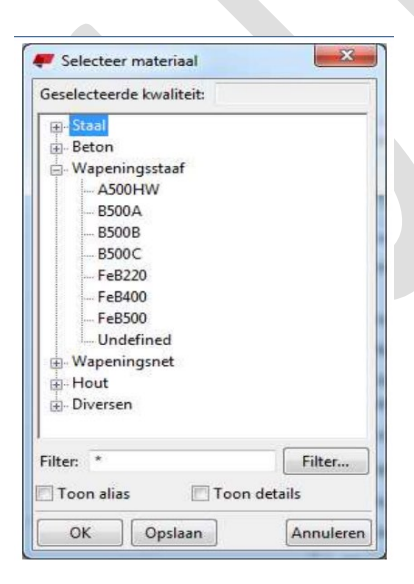

## Eksport

| Export to IFC                                                                            |                                                                             |
|------------------------------------------------------------------------------------------|-----------------------------------------------------------------------------|
| Save Load standard                                                                       | ▼ Save as                                                                   |
| Parameters Advanced                                                                      |                                                                             |
| <ul> <li>Assemblies</li> <li>Bolts</li> <li>Welds</li> <li>Surface treatments</li> </ul> | <ul> <li>Base quantities</li> <li>Grid</li> <li>Reinforcing bars</li> </ul> |

# Kontrollere IFC-modellen

Før du laster opp IFC-modellen din til Madaster-plattformen, anbefales det å kontrollere den for fullstendighet (NL/SfB-koding, «Base Quantities», materiale osv.) Bruk gratisprogramvaren BIMcollab ZOOM Public Viewer i kombinasjon med Madasters smart views.

### BIMcollab Zoom og Madaster-visninger

BIMcollab ZOOM Public Viewer og Madaster smart view kan lastes ned gratis via denne lenken. Når du har installert BIMcollab Zoom, kan du laste inn den programmerte Madaster smart views i programmet ved å klikke på knappen «Import». Nå kan du åpne IFC-modellen din og kontrollere den for fullstendighet.

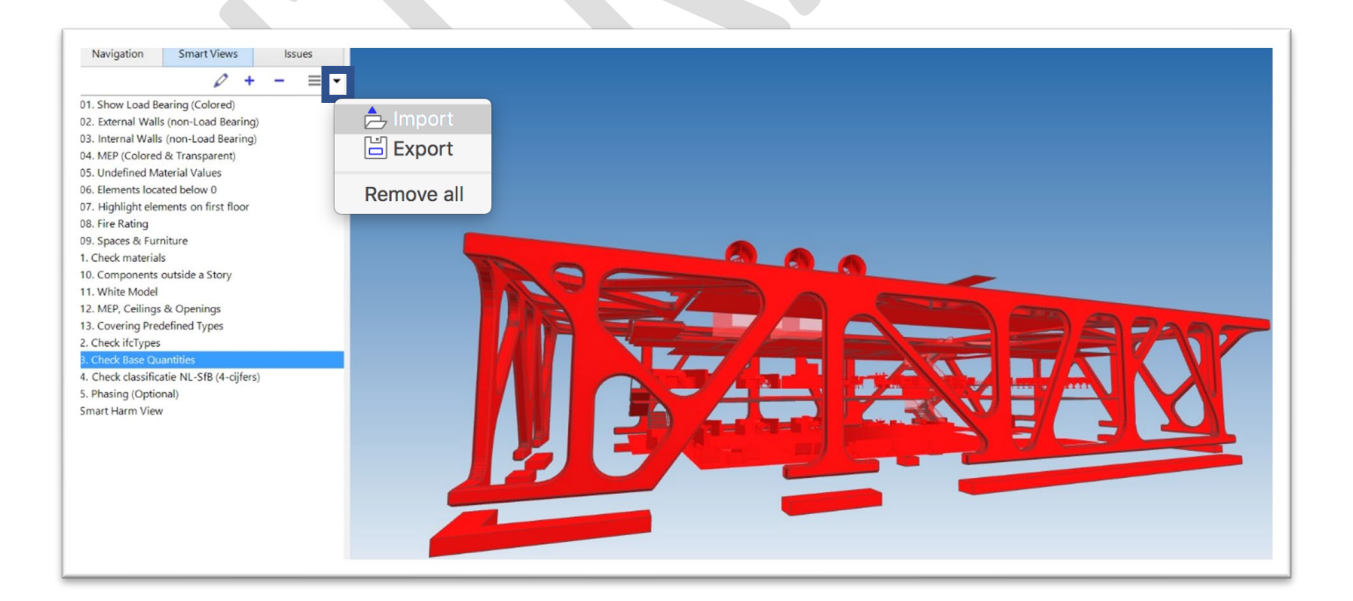